## edulD használata az MTMT-ben

Amennyiben a Önnek van edulD azonosítója, akkor ezt is használhatja az MTMT-be való belépéshez. Ehhez a következőket kell tenni:

- 1. Első alkalommal mindenképpen az MTMT felhasználónév/jelszó párossal kell belépnie a https://m2.mtmt.hu oldalon.
- 2. Ezt követően a "Saját adatok" gombra kattintva válassza az "Adataim szerkesztése" menüpontot.
- 3. A megnyíló ablak bal alsó sarkában található az "eduID összekapcsolás" gomb. Kattintson rá s átirányítódik az eduID oldalára, ahol ki kell választania az Ön szervezetét, aki az Ön eduID azonosítóját szolgáltatja. Amennyiben itt nem találja meg ezt a szervezetet, akkor azt az intézmény illetékes informatikai vezetőjénél kell jelezni. A sikeres intézmény választás után be kell jelentkeznie az eduID azonosító adataival, s így megtörténik az eduID adatok összekapcsolása az MTMT accountjával.
- 4. Az adatok összekapcsolása után az adatlapján kitöltődnek a "Shibbolet ID" és az "Id provider" mezők. Mentse el és zárja be az adatlapot.
- A későbbiekben a bejelentkező oldalon az "edulD" gomba való kattintással indíthatja az edulD-s bejelentkezést. Ekkor az MTMT felhasználónév/jelszó páros helyett az Ön edulD azonosító adataival végezheti el a felhasználó azonosítást.

Amennyiben a korábban használt edulD azonosító összekapcsolást meg szeretné szüntetni, úgy az "Adataim szerkesztése" adatlapon törölje ki a "Shibbolet ID" és az "Id provider" mezők tartalmát, s mentse el az adatlapot.